## T.C. TOB ORMAN GENEL MÜDÜRLÜĞÜ ORBİS MOBİL BARKOD UYGULAMASI EĞİTİM MODÜLÜ

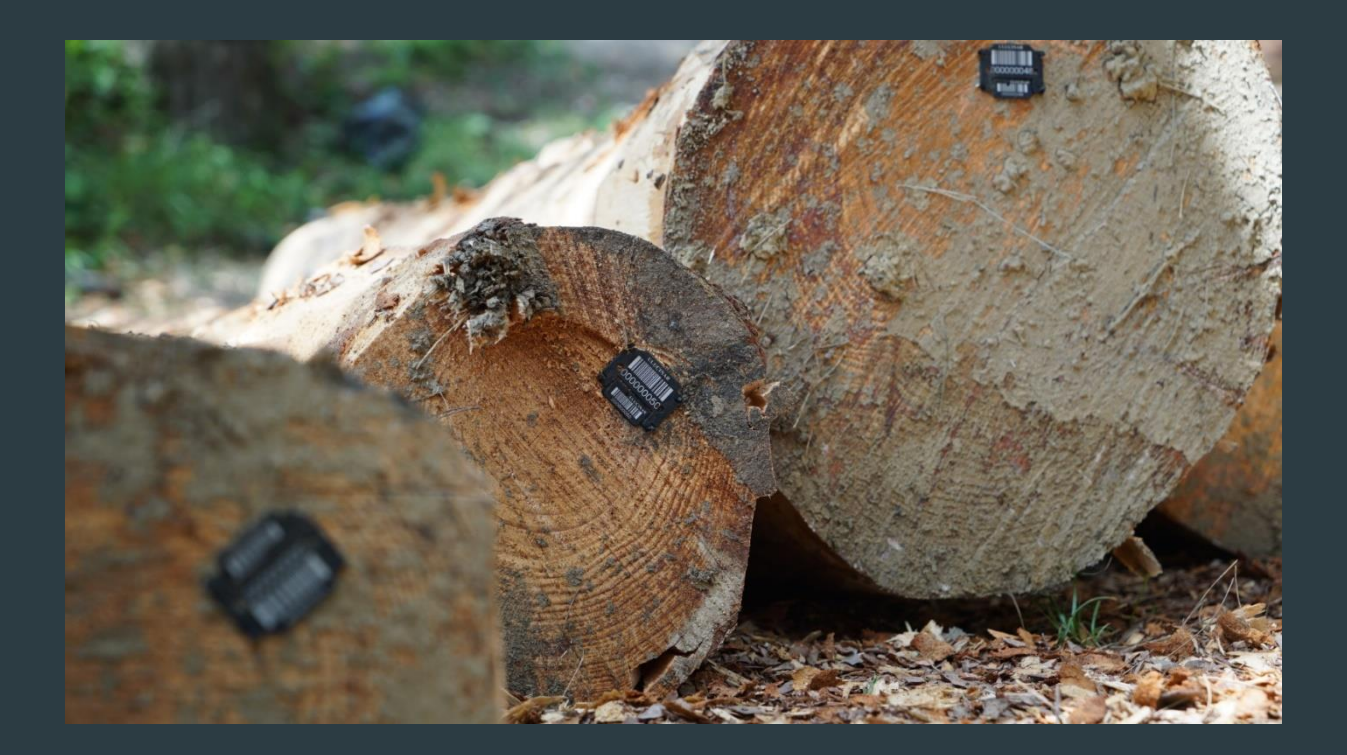

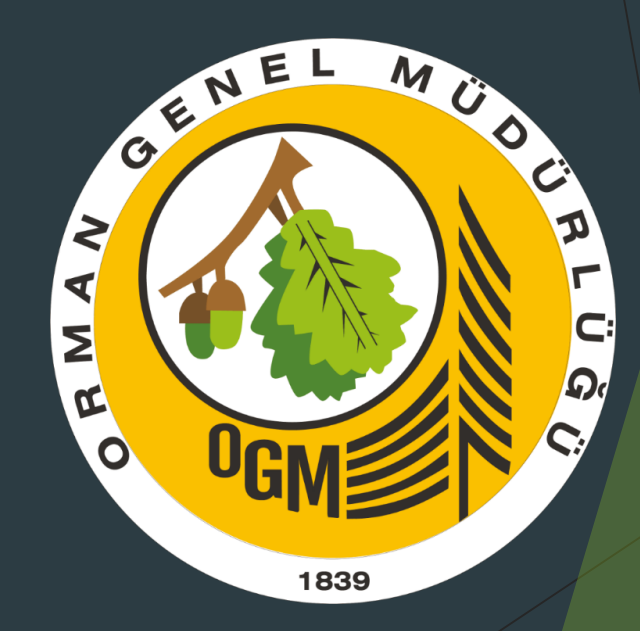

## UYGULAMAYA ERİŞİM

 Öncelikle ORBİS Mobil barkod sistemini indirebilmek için <u>https://orbis.ogm.gov.tr/orbis</u> adresine girip "mesaj tahtası" kısmından uygulamayı indirmek gerekir.
 Ardından dosyalarım ve indirilenler kısmından

uygulamayı kurarak işleme başlanır.

# SISTEME GIRIŞ

 Uygulamaya Orbis kullanıcı adı ve şifresiyle giriş yapılması gerekmektedir.

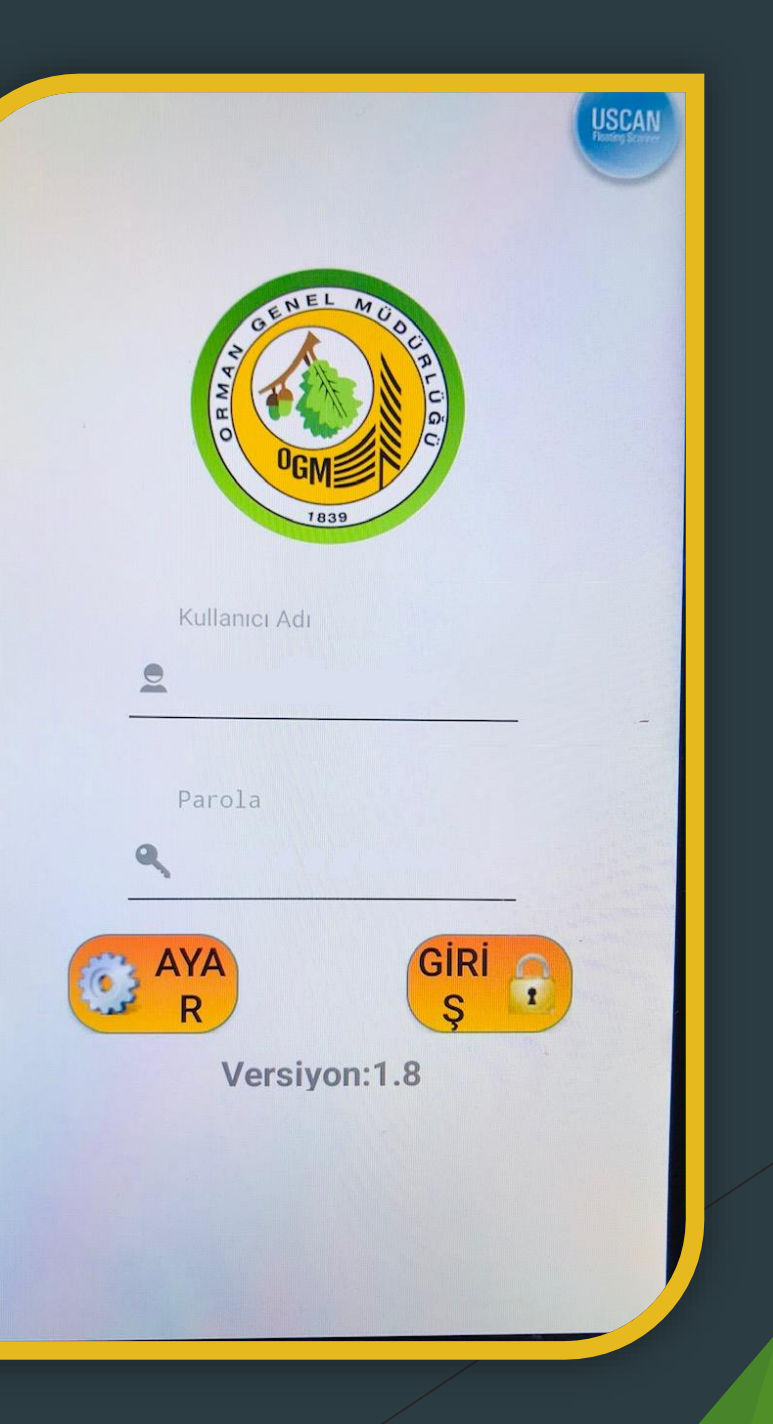

# MENÜYÜ TANIMA

- Orbis sisteminin çoğu işlemi
  Ana menüde bulunmaktadır.
- Damgalama-Mesaha-Sürütme-Taşıma-Sevk
   Pusulası Hazırlama gibi aşamaları uygulamak veya
   önceki kayıtları incelemek
   için "İşletme-Pazarlama"
   bölümüne giriş yapılır.

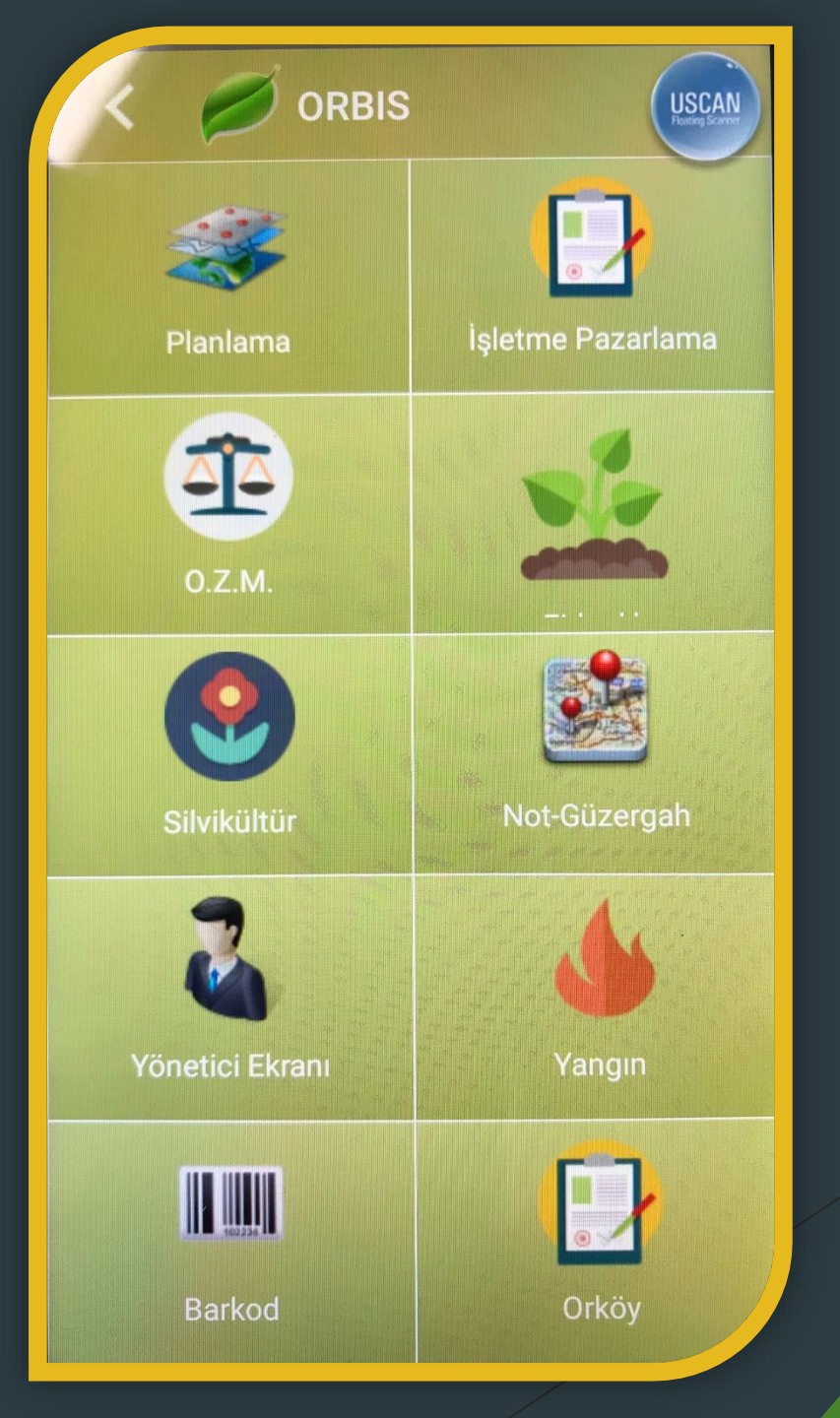

### İŞLETME PAZARLAMA BÖLÜMÜ

- Ormanda mesaha işlemlerine başlanılacağını varsayalım. İşletme-Pazarlama menüsünden Mesaha bölümüne giriş yapılır.
- Ardından mesaha bölme listesi açılır. Eğer ekranda bir bölme listesi çıkmadıysa yukarıdan "bölme indir" sekmesine tıklamak gerekmektedir. (İnternet gerektirir.)
- Bölmeler sağ resimdeki gibi belirdikten sonra işlem yapılacak bölme seçilir. (Bu işlemin ofis ortamında yapılması gerekir.)

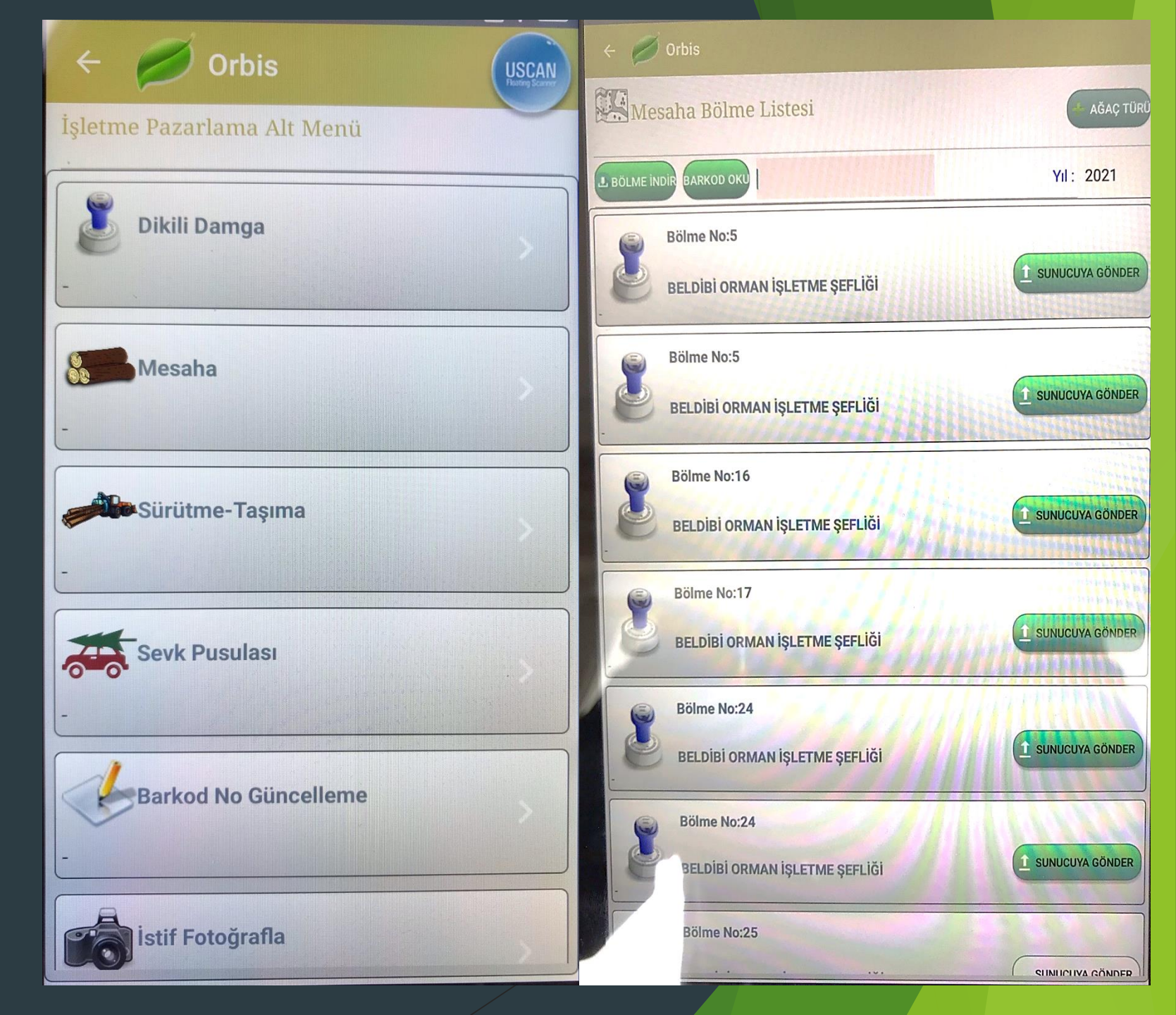

## AĞAÇ ÖZELLİKLERİNİ BARKODA TANIMLAMA

- Bölme seçildikten sonra açılan bu sayfada ağaç no'suz girişi seçip üretici-ağaç türü- ürün çeşidi-boy ve çapı girilir.
- Aşağıdan barkodlu girişin aktif edilmelidir.
- Barkod değeri kısmına tıklayıp tomruk kafasına çakılmış olan etiket, tabletteki barkod okuyucuyla okutulur. Ardından barkod değeri buraya otomatik olarak gelir. EKLE kısmına tıklanarak kayıt gerçekleşmiş olur. Diğer ürünlerin kaydını da ağaç ölçülerini doğru girerek tamamlamak gerekir.

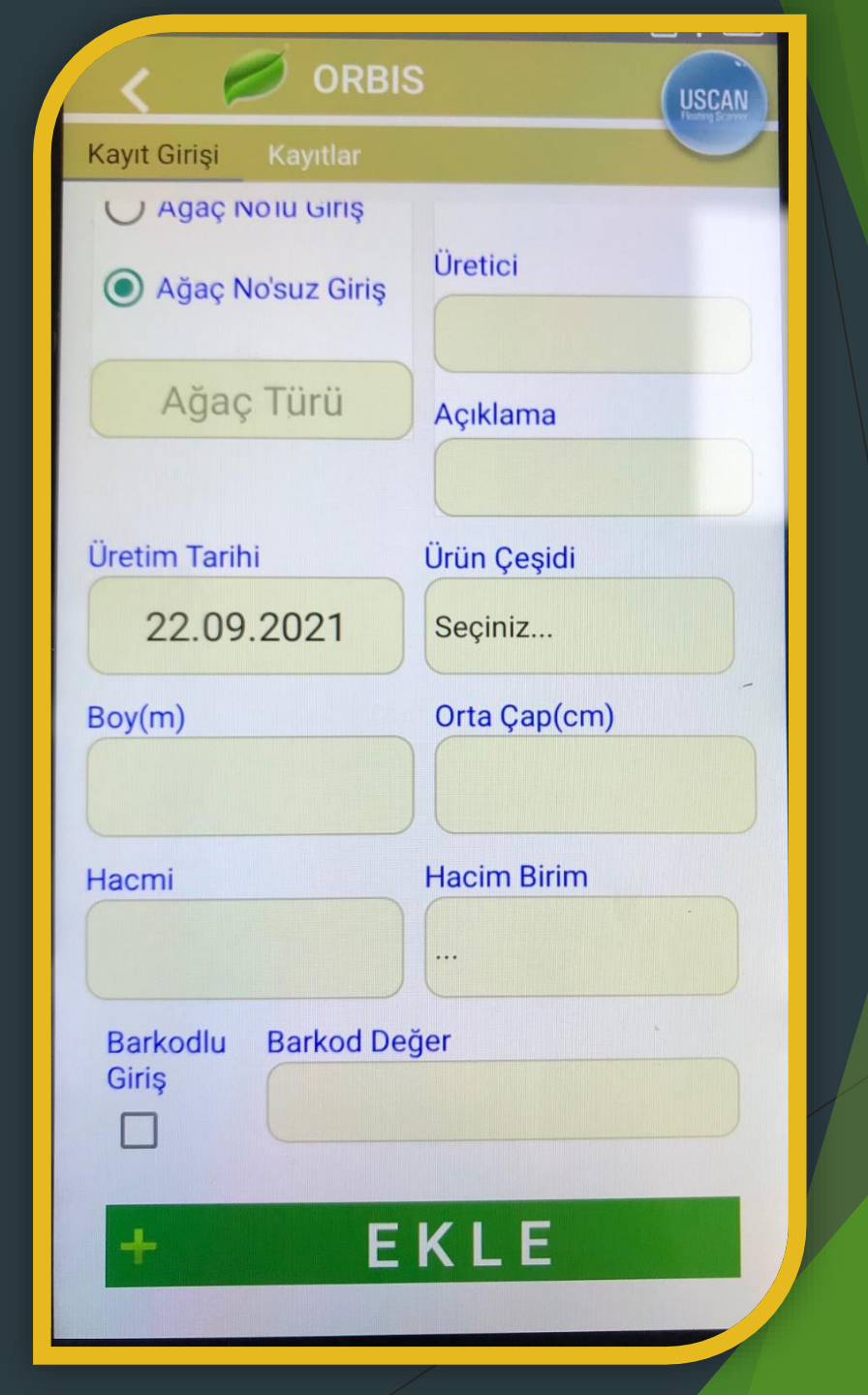

### KAYITLARI İNCELEME VE YANLIŞLARI DÜZELTME

- Aynı sayfa içerisinde yukarıdaki
  Kayıtlar kısmına basıldığında
  şuana kadarki toplanan veriler
  orada görülmektedir.
- Ayrıca bu listede alttaki aşağı okuna basarak toplam ağaç sayısı ve m3 hacmi görülebilir.
- Kayıtlar listesinde herhangi bir verinin yanlış girildiği görüldüğünde o verinin üzerine basılı tutulup düzenlemeye gidilerek verileri doğru hale getirilebilir.

|         |                  | Kayıtlar   |                  |               |                  |        |                        |                         |
|---------|------------------|------------|------------------|---------------|------------------|--------|------------------------|-------------------------|
| - (1    | LTRE             |            |                  |               |                  |        |                        | C                       |
| kod No: |                  |            | Okunan           | Barkod        |                  |        |                        |                         |
|         |                  | Kes        | me Faaliye       | t Deta        | yları            |        |                        |                         |
|         | Üretim<br>Tarihi | Ağaç Cinsi | Örün Çeşidi      | Barkod        | Orta Ç<br>ap(cm) | Boy(s) | Hacmi(<br>Ster-<br>M3) | Hacim<br>Ölçü<br>Birimi |
|         | 21.09.202        | Kayın      | Tomruk           | A00052<br>001 | 22               | 3.0    | 0.114                  | <b>W</b> 3              |
|         | 21.09.202        | Kayın      | Kağıtlık<br>Ödun | A00052<br>008 | 31               | 2.0    | 0.151                  | M3                      |
|         | 21.09.202        | Каузп      | Tomruk           | A00052<br>002 | 31               | 3.5    | 0.264                  | N3                      |
|         | 21.09.202        | Kayın      | Tomruk           | A00052<br>003 | 34               | 3,0    | 0.272                  | 83                      |
|         | 21.09.202        | Kayın      | Toeruk           | A00052<br>004 | 35               | 3.0    | 0.289                  | M3                      |
|         | 21.09.202        | Kayın      | Tomruk           | A00052<br>005 | 37               | 3.0    | 0,323                  | M3                      |
|         | 21.09.202        | Kayın      | Tomruk           | A00052<br>006 | 40               | 3.0    | 0.377                  | М3                      |
|         | 21.09.202        | Kayın      | Tomruk           | A00052        | 43               | 3.0    | 0.436                  | M.J                     |
|         | 15.08.202        | Каузп      | Kağıtlık<br>Odun |               |                  |        | 35.602                 | м3                      |
|         | 15.08.202        | Kayan      | Tomruk           |               | 1                | N      | 99.261                 | M3                      |

#### SÜRÜTME VE TAŞIMA AŞAMASI

- İşletme pazarlama bölümündeki
  Sürütme kısmına tıklandığında sürütme ekranı açılır. Bu kısımdan kaç adet ağaç sürütme-taşıma yapılacaksa onları seçmek gerekir.
- Ancak bu listede sürütülmeyecek daha önceden barkodlanmış emval de olabilir. Bu durumda filtre kısmına tıklayıp sürütme ve taşımaya hazır olanların seçilmesi gerekir. Bu işlem için belirlenenlerin tarih kısmının sol tarafından işaretlenerek seçilmesi gerekir.
- Başka bir yöntem olarak yukarıdaki
  Barkod no kısmına tıklayıp sürütmetaşıma yapılacak emvalin barkodları, hızlıca okutarak seçme işlemi yapılabilir.

| Sürütn  | ne Sevk          | Pusulasina Akta |                  |                       |                  |        |                        |                         |
|---------|------------------|-----------------|------------------|-----------------------|------------------|--------|------------------------|-------------------------|
|         | ILTRE            |                 |                  |                       |                  |        |                        | C                       |
| ürüte   | cek Kişi:        |                 |                  | s                     | ÜRÜT             |        |                        |                         |
| rkod No |                  |                 | Okunan           | Barkod:               |                  |        |                        |                         |
|         |                  | Kes             | me Faaliye       | et Deta               | yları            |        |                        |                         |
|         | Üretim<br>Tarihi | Ağaç Cinsi      | Ürün Çeşidi      | Barkod                | Orta Ç<br>ap(cm) | Boy(m) | Hacmi(<br>Ster-<br>M3) | Hacim<br>Ölçü<br>Birim: |
|         | 21.09.202        | Kayın           | Tomruk           | A00052<br>001         | 22               | 3.0    | 0.114                  | МЗ                      |
|         | 21.09.202<br>1   | Kayın           | Kağıtlık<br>Odun | A00052<br>008         | 31               | 2.0    | 0.151                  | МЗ                      |
|         | 21.09.202        | Kayın           | Tomruk           | A00052<br>002         | 31               | 3.5    | 0.264                  | МЗ                      |
|         | 21.09.202        | Kayın           | Tomruk           | A00052<br>003         | 34               | 3.0    | 0.272                  | МЗ                      |
|         | 21.09.202<br>1   | Kayın           | Tomruk           | A00052<br>004         | 35               | 3.0    | 0.289                  | МЗ                      |
|         | 21.09.202        | Kayın           | Tomruk           | A00052<br>005         | 37               | 3.0    | 0.323                  | МЗ                      |
|         | 21.09.202        | Kayın           | Tomruk           | A00052<br>006         | 40               | 3.0    | 0.377                  | МЗ                      |
|         | 21.09.202<br>1   | Kayın           | Tomruk           | A00052<br>007         | 43               | 3.0    | 0.436                  | МЗ                      |
|         | 17.09.202<br>1   | Kayın           | Tomruk           | 869768<br>146000<br>5 | 42               | 3.0    | 0.416                  | МЗ                      |
|         | 15.08.202        | Kavin           | Kağıtlık         |                       |                  |        | 25 602                 |                         |

#### SEVK PUSULASI HAZIRLAMA VE AKTARMA

Sürütme sayfası içerisinde yukarıdaki "Sevk pusulasına aktar" kısmından Filtre yaparak hazır olanları göster denilmesi gerekmektedir. Ardından üstteki bilgileri doldurmak gerekir. Taşıyacak kişi ve yükleme rampası doldurulduktan sonra aşağıdan taşınacak ürünleri seçip taşı denilmesi gerekmektedir.

Veriler seçildikten sonra "Taşı" kısmına basınca ekrana gelen plaka no, sicil no, şoför vb. soruları doldurduktan sonra "sevk pusulasına aktar ve onayla" seçmek gerekmektedir.

| FI       | LIKE             |              |                  |               |                  |                                                                                                    |                        | ~                       |
|----------|------------------|--------------|------------------|---------------|------------------|----------------------------------------------------------------------------------------------------|------------------------|-------------------------|
| ayacak   | Kişi:            |              | 1                | Barkod N      | o :              |                                                                                                    |                        |                         |
| leme R   | ampa:            |              | 0                | kunan Ba      | rkod:            |                                                                                                    |                        |                         |
| TAŞI     |                  |              |                  |               |                  |                                                                                                    |                        |                         |
|          |                  | Sürü         | tme Faaliy       | et Deta       | ayları           | State of the second second sec |                        |                         |
|          | Üretim<br>Tarihi | Ağaç Cinsi   | Ürün Çeşidi      | Barkod        | Orta Ç<br>ap(cm) | Boy(m)                                                                                                    | Hacmi(<br>Ster-<br>M3) | Hacim<br>Ölçü<br>Birim: |
|          | 21.09.202        | Kayın        | Kağıtlık<br>Odun | A00052<br>008 | 31               | 2.0                                                                                                    | 0.151                  | МЗ                      |
|          | 21.09.202        | Kayın        | Tomruk           | A00052<br>001 | 22               | 4.0                                                                                                    | 0.152                  | МЗ                      |
|          | 21.09.202<br>1   | Kayın        | Tomruk           | A00052<br>002 | 31               | 3.5                                                                                                    | 0.264                  | МЗ                      |
|          | 21.09.202<br>1   | Kayın        | Tomruk           | A00052<br>003 | 34               | 3.0                                                                                                    | 0.272                  | МЗ                      |
|          | 21.09.202        | Kayın        | Tomruk           | A00052<br>004 | 35               | 3.0                                                                                                    | 0.289                  | МЗ                      |
|          | 21.09.202<br>1   | Kayın        | Tomruk           | A00052<br>005 | 37               | 3.0                                                                                                    | 0.323                  | M3                      |
|          | 21.09.202<br>1   | Kayın        | Tomruk           | A00052<br>006 | 40               | 3.0                                                                                                    | 0.377                  | МЗ                      |
|          | 21.09.202<br>1   | Kayın        | Tomruk           | A00052<br>007 | 43               | 3.0                                                                                                    | 0.436                  | МЗ                      |
| 7        |                  |              |                  |               |                  | -                                                                                                    |                        |                         |
| olam Ad  | det: 8           | Toplam Hac   | im(M3) : 2.26    | 4             |                  |                                                                                                    |                        |                         |
|          |                  | Toplam Hac   | im(Ster): 0.00   | 0             |                  |                                                                                                    |                        |                         |
| çilen Ac | let: 0           | Seçilen Haci | m(M3):0          |               |                  |                                                                                                    |                        |                         |

## SEVK PUSULASI DETAYLARI

- Az önceki işlemlerden sonra ana menüden sevk pusulası bölümüne giriş yapılacaktır.
- Sevk pusulası detaylarında daha önce ve şimdi yapılan iş ve işlemler ekrana gelmektedir. Verilerin sol tarafındaki ok kısmına basıldığında o işlemde hangi barkodlu ürünlerin olduğu görülebilir. Yani bu sevk işlemini detaylı inceleme fırsatı bulunur.
- Sağ taraftaki sayfa ise verinin detaylı açılmış halini göstermektedir. Bu ürünler artık depoya gönderilmeye hazırdır. Bu işlemlerden sonra "gerektiği yerlerde" işletme pazarlama menüsündeki istifi fotoğrafla sekmesi kullanılarak ürün fotoğrafları eklenebilir.

|     | Ø ORBIS                                          |                                |                |                   |                          |                  |                            |                    |                            |                                 |  |
|-----|--------------------------------------------------|--------------------------------|----------------|-------------------|--------------------------|------------------|----------------------------|--------------------|----------------------------|---------------------------------|--|
| Sev | k Detayları                                      |                                |                |                   |                          |                  |                            |                    |                            |                                 |  |
|     |                                                  | 5                              | Sevk Pu        | sulas             | Deta                     | yları            |                            |                    |                            |                                 |  |
|     | Üretim<br>Tarihi                                 | Ağaç<br>Cinsi                  | Ürün<br>Çeşidi | Boy<br>Sını<br>fı | Kali<br>te<br>Sını<br>fı | Kiml<br>ik<br>No | Orta<br>Çap(<br>cm)        | Boy(<br>m)         | Hacm<br>i(St<br>er-<br>M3) | Hac<br>im<br>Ölçü<br>Biri<br>mi |  |
| >   | Sevk No :<br>Cilt No :<br>Yaprak No :<br>Plaka : | 1<br>1<br>1<br>67nu78          |                |                   |                          | Topla<br>Top     | am Hac<br>blam Ac<br>Bölme | im:<br>det:<br>No: | 1.827<br>7<br>25           |                                 |  |
| >   | Sevk No :<br>Cilt No :<br>Yaprak No :<br>Plaka : | 1 Topl<br>1 To<br>1<br>67nu784 |                |                   |                          | Topla<br>Top     | am Hac<br>blam Ac<br>Bölme | im:<br>det:<br>No: | 0.436<br>1<br>25           |                                 |  |

| <               | ORBI                                             |                       |                      |                   |                          |                  |                       |                             |                            |                                 |
|-----------------|--------------------------------------------------|-----------------------|----------------------|-------------------|--------------------------|------------------|-----------------------|-----------------------------|----------------------------|---------------------------------|
| Sev             | rk Detayları                                     |                       |                      |                   |                          |                  |                       |                             |                            |                                 |
| -               |                                                  |                       | Sevk Pu              | sulas             | Deta                     | avları           |                       |                             |                            |                                 |
|                 | Üretim<br>Tarihi                                 | Ağaç<br>Cinsi         | Ürün<br>Çeşidi       | Boy<br>Sını<br>fı | Kali<br>te<br>Sını<br>fı | Kiml<br>ik<br>No | Orta<br>Çap(<br>cm)   | Boy(<br>m)                  | Hacm<br>i(St<br>er-<br>M3) | Hac<br>im<br>Ölçü<br>Biri<br>mi |
| ~               | Sevk No :<br>Cilt No :<br>Yaprak No :<br>Plaka : | 1<br>1<br>1<br>67nu78 | 34                   |                   |                          |                  | Topla<br>Top<br>E     | m Hac<br>Iam Ac<br>Sölme I  | im:<br>let:<br>No:         | 1.827<br>7<br>25                |
|                 | 21.09.20<br>21                                   | Kayın                 | Kağı<br>tlık<br>Odun |                   |                          | 0                | 31                    | 2.0                         | 0.15<br>1                  | МЗ                              |
|                 | 21.09.20<br>21                                   | Kayın                 | Tomruk               | 1                 |                          | 0                | 22                    | 4.0                         | 0.15                       | МЗ                              |
|                 | 21.09.20<br>21                                   | Kayın                 | Tomruk               | 1                 |                          | 0                | 31                    | 3.5                         | 0.26                       | МЗ                              |
| •               | 21.09.20<br>21                                   | Kayın                 | Tomruk               | 1                 |                          | 0                | 34                    | 3.0                         | 0.27                       | МЗ                              |
|                 | 21.09.20<br>21                                   | Kayın                 | Tomruk               | 1                 |                          | 0                | 35                    | 3.0                         | 0.28                       | МЗ                              |
| •               | 21.09.20<br>21                                   | Kayın                 | Tomruk               | 1                 |                          | 0                | 37                    | 3.0                         | 0.32<br>3                  | МЗ                              |
| •               | 21.09.20<br>21                                   | Kayın                 | Tomruk               | 1                 |                          | 0                | 40                    | 3.0                         | 0.37<br>7                  | МЗ                              |
| > C<br>> Y<br>F | Sevk No :<br>Cilt No :<br>Yaprak No :<br>Plaka : | 1<br>1<br>67nu784     |                      |                   |                          |                  | Toplar<br>Topla<br>Bi | n Hacii<br>am Ado<br>ölme N | m:<br>et:<br>lo:           | 0.436<br>1<br>8<br>5            |
|                 |                                                  |                       |                      |                   |                          |                  |                       |                             |                            |                                 |

## DEPOYA DEVİR VE ORBİS WEB'E VERİ AKTARIMI

- Bu işlemlerden sonra ürünler depoya sevk edilmiş olur. Artık bu aşamadan sonraki kontrol depocuya aittir. Ancak bu verilerin orbise aktarımı şu şekilde olmaktadır ;
- Sevk pusulası hazırlanıp sevkiyat yapıldıktan sonra mesaha bölme sekmesine girip bölmeyi seçme aşamasında (yandaki kısımda) işlem yapılan bölmenin yanındaki sunucuya gönder seçeneğine tıklayarak işlemi tamamlamış verileri Orbis web'e ve depoya aktarılmış olur.

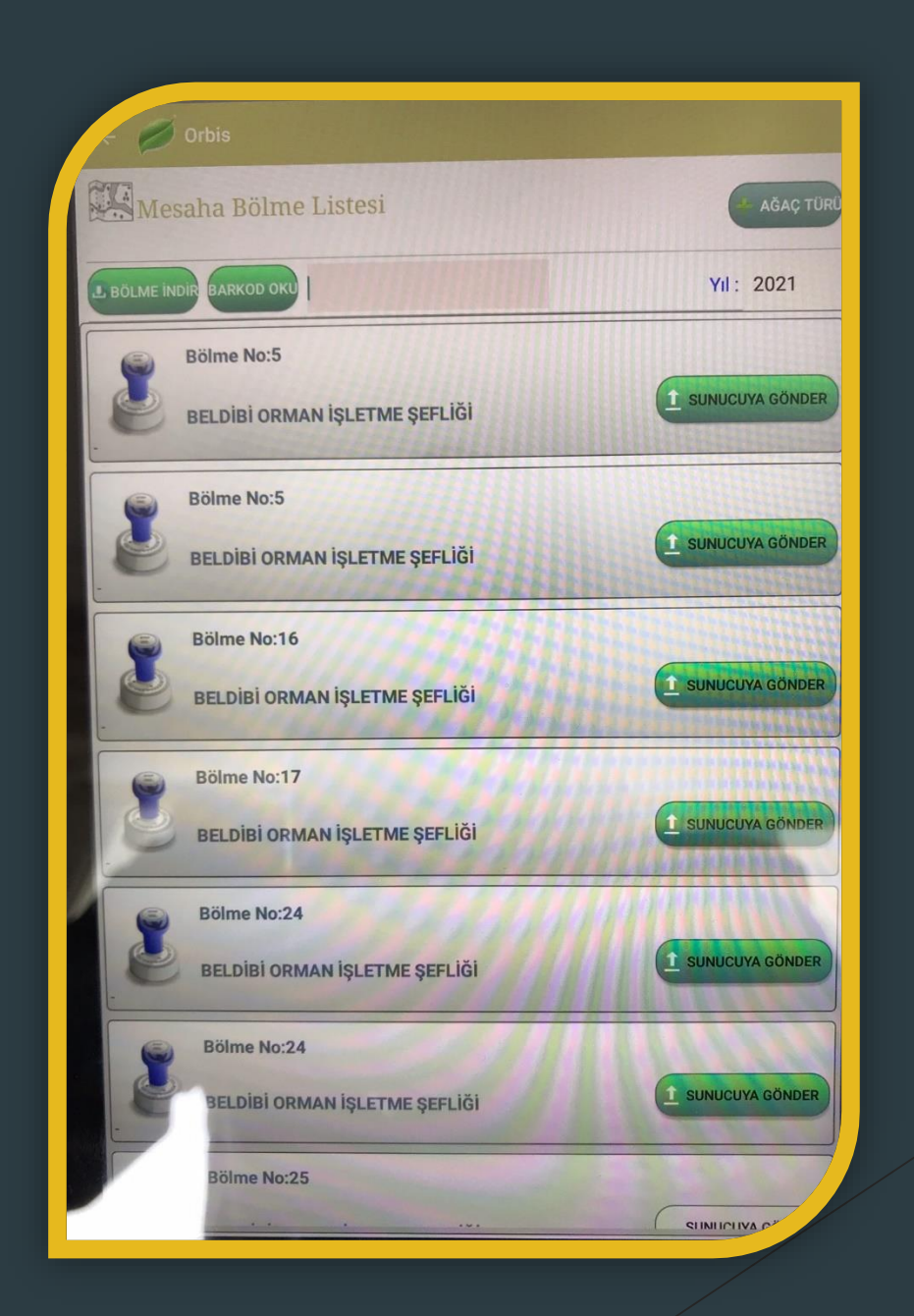

## SUNUM

### ULUÇINAR YAPI LTD.ŞTİ.

Onur POYRAZ

Orman Mühendisi

Düzce Fabrika

Tel: 0380 537 5252

Web: www.ulucinarorman.com

Mail: poyraz@ulucinarorman.com

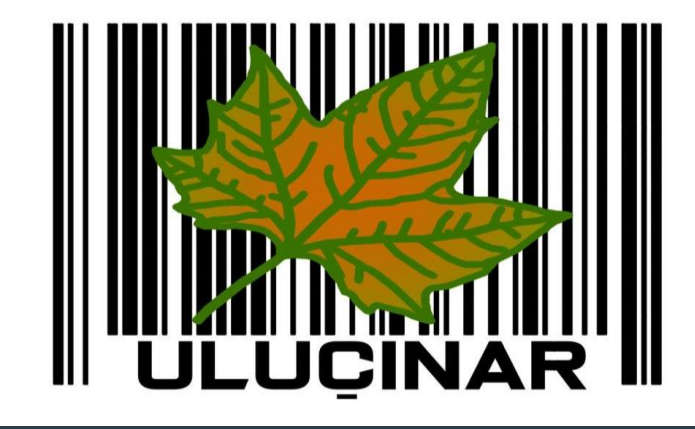

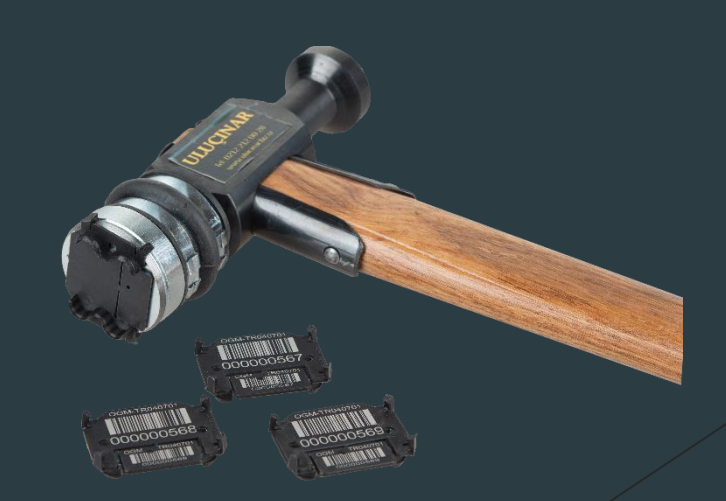